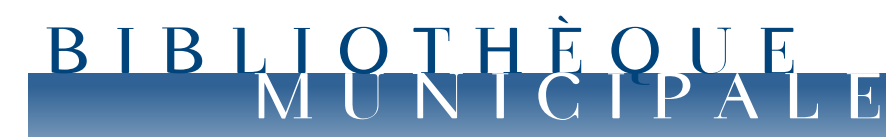

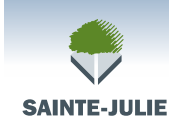

1600, chemin du Fer-à-Cheval Sainte-Julie (Québec) J3E 0A3 Téléphone : 450 922-7070 Courriel : biblio@ville.sainte-julie.gc.ca

## **GUIDE DE L'USAGER**

# Recherche dans le catalogue « ENTREPRISE »

#### Adresse internet : www.biblio.ville.sainte-julie.qc.ca

Ce guide contient les différentes procédures pour utiliser le catalogue Entreprise. N'hésitez pas à consulter le personnel de l'aide au lecteur pour tout renseignement supplémentaire.

#### Bonne recherche!

#### **POUR VOUS REPÉRER :**

| RECHERCHE1                                                                                                    |
|----------------------------------------------------------------------------------------------------|
| RECHERCHE SIMPLE                                                                                                    |
| de base sur le document 2                                                                                                    |
| d'une recherche                                                                                                    |
| plusieurs catalogues                                                                                                    |
| RECHERCHE AVANCÉE4                                                                                                    |
| ACCÈS À VOTRE DOSSIER<br>(OUVRIR UNE SESSION)                                                                                     |
| RÉSERVATION DE DOCUMENTS 9<br>A. Faire une réservation 9<br>B. Annuler une réservation 10<br>C. Suspension d'une réservation . 11 |
| ENVOYER UNE DEMANDE12                                                                                                    |
| PAGE D'ACCUEIL                                                                                                    |
| BESOIN D'AIDE15                                                                                                    |

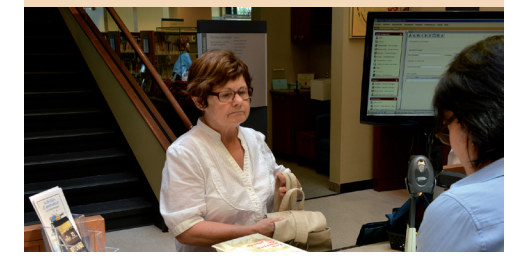

### RECHERCHE

Pour trouver un document à l'aide du catalogue, deux choix s'offrent à vous : la **recherche simple** ou la **recherche avancée.** 

#### **RECHERCHE SIMPLE**

Permet d'effectuer la recherche avec différentes options.

- 1 Entrez les termes de votre recherche dans la fenêtre : « Inscrire la recherche ici »;
   Exemple : dans le cas présent, nous souhaitons trouver le livre Sur le seuil de Patrick
  - Sénécal;
- 2 Cliquez sur l'onglet « Rechercher ».

L'option « **Toutes les zones** » permet de rechercher dans toutes les zones suivantes en même temps : auteur, titre, sujet, collection, cote, éditeur et mots-clés.

Sinon, il est possible de sélectionner une zone précise de recherche en sélectionnant la plus appropriée selon les besoins.

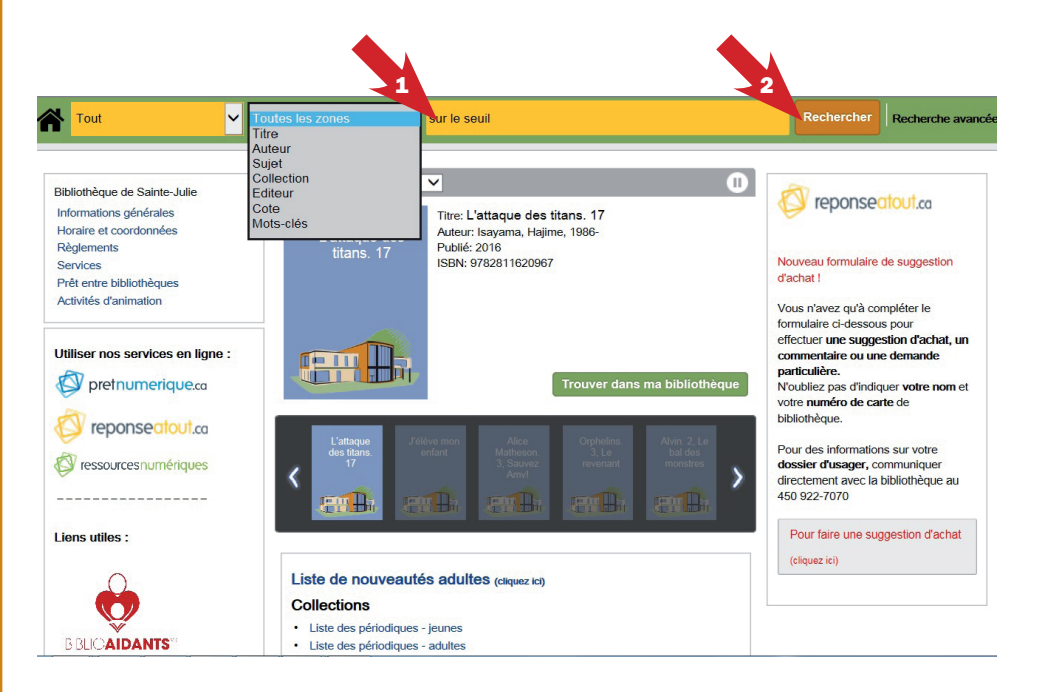

×

La liste des résultats apparaît à l'écran. Cliquez sur le titre ou sur l'image de la couverture pour obtenir plus d'informations.

Détails pour Sur le seuil

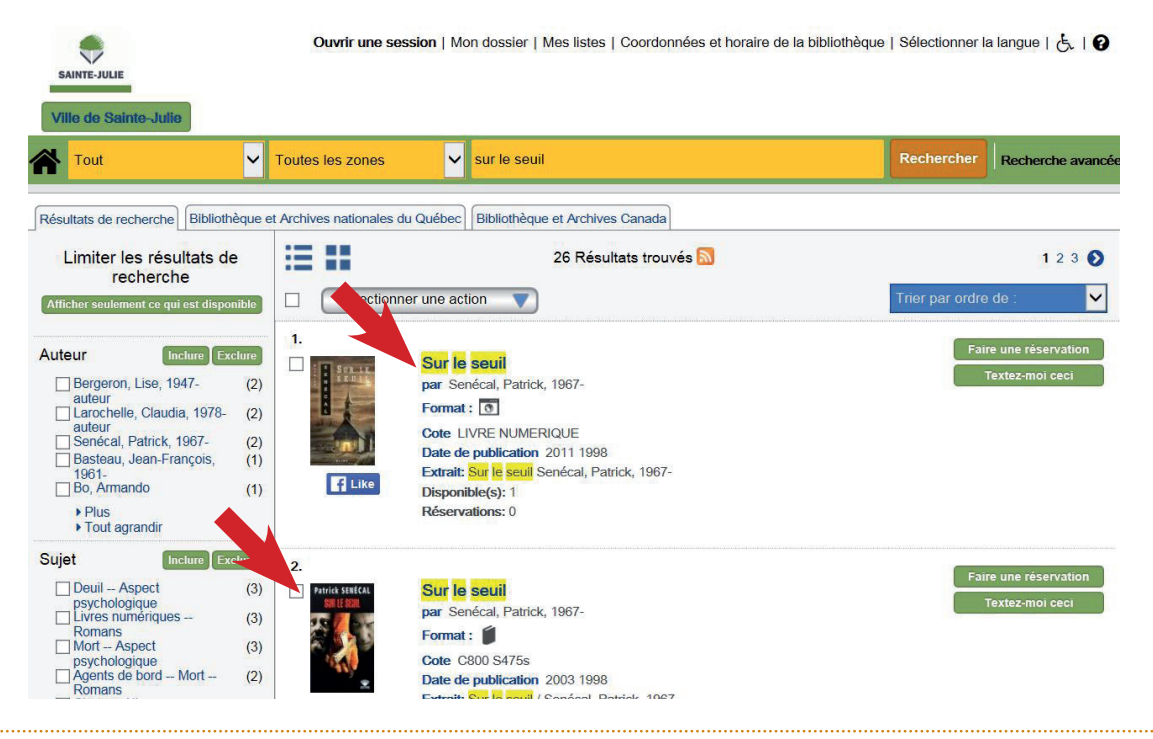

#### A. Description des informations de base sur le document

#### Légende :

- Cote : permet de situer le document dans la bibliothèque et de le localiser sur les rayons.
- 2 Localisation : permet de situer la section dans laquelle se trouve le document.
- 3 Statut du document : indique la disponibilité du document ou sa date de retour en cas d'emprunt.
  - Le statut peut également indiquer que le document est en commande ou en traitement. Dans ces cas, le livre n'est pas encore disponible pour l'emprunt, mais peut être réservé.
- Faire une réservation : permet d'effectuer une réservation en ligne.
- 5 Les flèches : permettent de passer d'un titre à l'autre.

#### 6 • Les intitulés :

- **Réservations :** indique le nombre de réservations effectuées sur ce titre;
- **Exemplaires :** indique le nombre de documents que possède la bibliothèque pour ce titre.

| Sur le seuil     | Titre: Sur le seuil<br>Auteur: Senécal, Patrick | , 1967- <b>7</b>                                          | Sélectionner une action | ^ |
|------------------|-------------------------------------------------|-----------------------------------------------------------|-------------------------|---|
|                  | Informations de public                          | cation: Québec : Editions Alire, 2003,                    | Textez-moi ceci         |   |
|                  | C1998.                                          | -1000                                                     | Faire une réservation   |   |
|                  | Edition: Editions Alire, 2                      | 003, 01998.                                               |                         |   |
|                  | Desc. materielle: 429 p                         | . ; 25 cm.                                                |                         |   |
|                  | ISBN: 9782922145816                             |                                                           |                         |   |
|                  | Collection:                                     |                                                           | 4                       |   |
| E Like           | GF;1                                            |                                                           |                         |   |
|                  | Résumé: "Le plus grand                          | écrivain d'horreur du Québec, est                         |                         |   |
|                  | retrouvé chez lui inconsci                      | ient et mutilé. Les médécins l'interrogent,               |                         |   |
|                  | mais Roy s'enferme dans                         | un profond silence. Le psychiatre Paul                    |                         |   |
|                  | Lacasse s'occupera de ce                        | cas qu'il considère au départ, comme                      |                         |   |
|                  | assez banal". Mais ce qu'                       | il découvre le bouleverse et le terrifie.                 |                         |   |
|                  | L'éditeur classe <mark>le</mark> roman          | , <mark>le</mark> troisième de l'auteur, sous la rubrique |                         |   |
|                  | "fantastique/horreur" et j                      | promet un redoutable suspense. Bilan: 43                  |                         |   |
|                  | morts! "Avec ce roman re                        | edoutablement efficace, qui m'a tenu en                   |                         |   |
|                  | haleine jusqu'à la dernièr                      | e page, Patrick Sénécal prouve, hors de                   |                         |   |
|                  | tout doute, qu'il est l'un o                    | des maîtres du roman fantastique                          | _                       |   |
|                  | québécois" (N. Spehner,                         | Le roman policier en Amérique française,                  | 5                       |   |
|                  | p. 290-291). [SDM]                              |                                                           |                         |   |
|                  | Sujet: Récits d'horreur                         |                                                           |                         |   |
|                  | Format:                                         |                                                           |                         |   |
|                  | Langue: Français                                |                                                           |                         |   |
|                  | Réservations: 0                                 |                                                           |                         |   |
| 6                | Exemplaires: 2                                  |                                                           |                         |   |
|                  |                                                 |                                                           |                         |   |
|                  |                                                 |                                                           |                         |   |
| • Dispo 1 e(s):0 | 2                                               | 3                                                         |                         |   |
|                  |                                                 |                                                           |                         |   |
|                  |                                                 |                                                           |                         |   |
| Cote 🤞           | Localisation                                    | Statut du document 🍐                                      |                         |   |
| Θ                | 0                                               | 6                                                         |                         |   |
| C800 5475c       | Adulto - Romans                                 | Data da ratour próvua la 116-05-15                        |                         |   |
| 000001705        | Addite Komans                                   | Bate de recoal prevue le , 10 05 15                       | 2                       |   |
| C800 S475s       | Adulte - Romans                                 | En réserve au sous-sol                                    |                         | ~ |

7 • Lorsque le texte se surligne lors du passage de la souris, il s'agit d'un lien hypertexte qui exécute automatiquement une nouvelle recherche en considérant cette information comme élément de recherche. Ce lien permet d'accéder rapidement à différents documents que possède la bibliothèque et qui ont des caractéristiques communes : sujet, auteur, éditeur, collection, etc.

#### B. Limiter les résultats d'une recherche

Si votre recherche donne trop de résultats, vous pouvez les limiter en utilisant les différentes facettes situées sur le côté gauche de la page.

Cochez la case pour activer les limites proposées, puis appuyez sur « **Inclure** » :

- 1 Auteur : choisir l'auteur désiré;
- 2 Sujet : sélectionnez un sujet précis;
- 3 Localisation : choisir une section de la bibliothèque où vous désirez retrouver le document;
- Langue : choisir la langue du document recherché (français ou anglais);
- 5 **Date de publication** : inscrire dans les cases désignées les années de parution que vous souhaitez trouver;
- 6 Format : type de document;
- 7 Éditeur;
- 8 Collection.

Pour chacune des facettes, vous pouvez sélectionner « **Plus** » ou « **Tout agrandir** » pour afficher toutes les options.

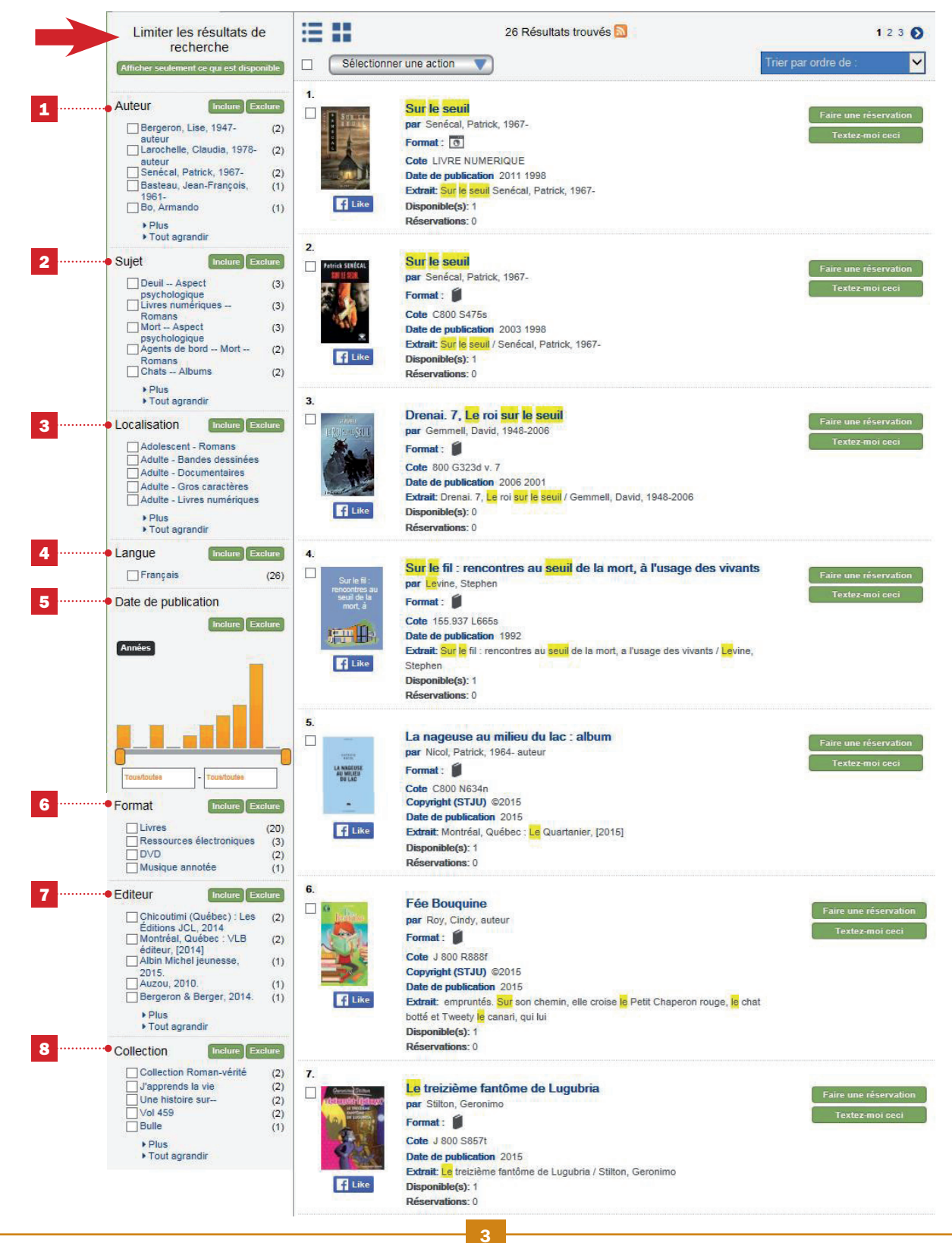

#### C. Recherches simultanées dans plusieurs catalogues

Permet d'effectuer simultanément la recherche dans plusieurs catalogues. Dans ce cas-ci : Les bibliothèques nationales du Québec et du Canada.

Appuyez sur l'onglet pour consulter les résultats.

| sain<br>Ville | de Sainte-Julie                                                                                                    |                                       |       |            |                   |
|---------------|----------------------------------------------------------------------------------------------------|---------------------------------------|-------|------------|-------------------|
| *             | Tout V Toutes les zones                                                                                                    | sur le seuil                          |       | Rechercher | Recherche avancée |
| Résu          | tats de recherche Bibliothèque et Archives nationales du                                                                                                   | Québec Bibliothèque et Archives Canac | la    |            |                   |
| Bibl          | iothèque et Archives nationales du                                                                                                    | Québec                                |       |            |                   |
|               | Sélectionner une action                                                                                                    | 81 Résultats trouvés                  | 12345 | 0          |                   |
|               | Sur le seuil /         Sur le seuil /         Senécal, Patrick, 1967-         2006         Collection (STJU):         L'Ombre         Editeur: Bragelonne, |                                       |       |            |                   |
|               | 2.<br>L'ange sur le seuil /<br>Harris, Wilson, 1921-<br>1985 1984<br>Collection (STJU):<br>Littératures étrangères (Julliard (Firme))<br>Editeur: Belfond, |                                       |       |            |                   |

### **RECHERCHE AVANCÉE**

Permet de formuler une requête plus précise en combinant plusieurs champs et options.

Cliquez sur le lien « Recherche avancée » pour y accéder.

| SAINTE-JULIE                                                   |         |
|----------------------------------------------------------------|---------|
| SAINTE-JULIE                                                   |         |
|                                                                |         |
|                                                                |         |
|                                                                |         |
| Tout V Toutes les zones V sur le seuil X Rechercher Rechercher | avancée |

| Tous ces mots :                 |            |                    |   |   |
|---------------------------------|------------|--------------------|---|---|
| Cette phrase exacte :           |            |                    |   |   |
| pas afficher les docu           | ments qui  | ont :              |   |   |
| Ces termes non voulus :         |            |                    |   |   |
| ites supplémentaires            | :          |                    |   |   |
| Type de format :                |            | Tout format        | ~ |   |
| Langue :                        |            | Toutes les langues | ~ |   |
| Bibliothèque :                  |            | Toute bibliothèque | ~ |   |
| ●Trouver ○Ne pas afficher       | Titre:     |                    |   |   |
| Trouver ONe pas afficher        | Auteur:    |                    |   |   |
| Trouver ONe pas afficher        | Sujet:     |                    |   |   |
|                                 |            |                    |   |   |
| Afficher seulement ce qui est d | lisponible |                    |   |   |
| Cibles de recherche             | Limites •  | <mark>3</mark>     |   |   |
| Catalogue de la bibliothèque    | Albums     |                    |   |   |
|                                 | Bandes d   | lessinées          |   |   |
|                                 | Disques (  | langue             |   |   |
|                                 |            | taires             |   |   |
|                                 |            |                    |   |   |
|                                 | Livres ad  | olescents          |   |   |
|                                 | Livres ad  | ultes              |   |   |
|                                 | Livres jeu | mériques           |   |   |
|                                 | Livres sol | nores              |   |   |
|                                 | Livres tou | it-petits          |   |   |
|                                 | Ouvrages   | de référence       |   |   |
|                                 | Partitions | musicales          |   | _ |
|                                 | Périodiqu  | es                 |   | 5 |
|                                 |            |                    |   |   |
|                                 | Romans     |                    |   |   |

Faites votre recherche en spécifiant les différents critères :

- 1 Type de format : choisir le type de format désiré : disques compacts, DVD, livres, livres sonores, ressources électroniques, etc.;
- 2 Langue : choisir français ou anglais;
- 3 Limites : cocher une ou plusieurs limites désirées;
- 4 Bibliothèque : limiter la recherche en incluant (« trouver ») ou excluant (« ne pas afficher ») des termes précis lors de la recherche;
- 5 Recherche avancée : démarre la recherche;
- 6 L'icône de la maison permet de revenir à la page d'accueil.

### ACCÈS À VOTRE DOSSIER (OUVRIR UNE SESSION)

En tout temps, vous pouvez consulter votre dossier d'usager en suivant les étapes suivantes :

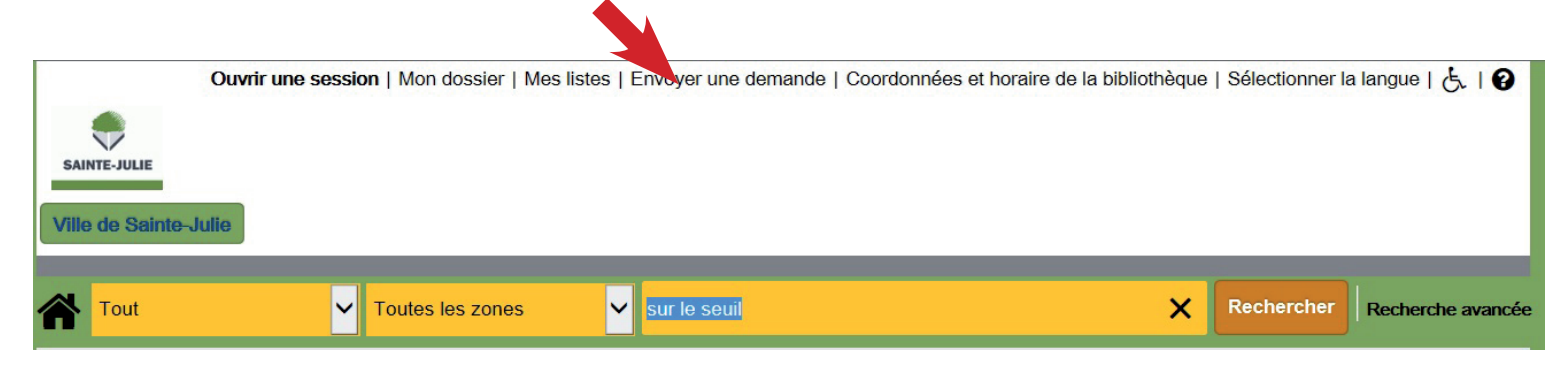

#### Cliquez sur « Ouvrir une session » ou « Mon dossier » :

- Inscrire votre code d'usager (les 14 chiffres en vert « code d'accès bibliothèque » de votre carte loisirs);
- Inscrire votre NIP (Numéro d'Identification Personnel).

Si vous ne connaissez pas votre NIP, vous pouvez faire la demande au comptoir du prêt ou à l'aide au lecteur.

• Cliquez sur « Ouvrir une session ».

#### Les onglets reliés à la consultation de « Mon dossier » sont :

- A Renseignements personnels;
- B Emprunts;
- C Réservations;
- D Amendes;
- E Demandes.

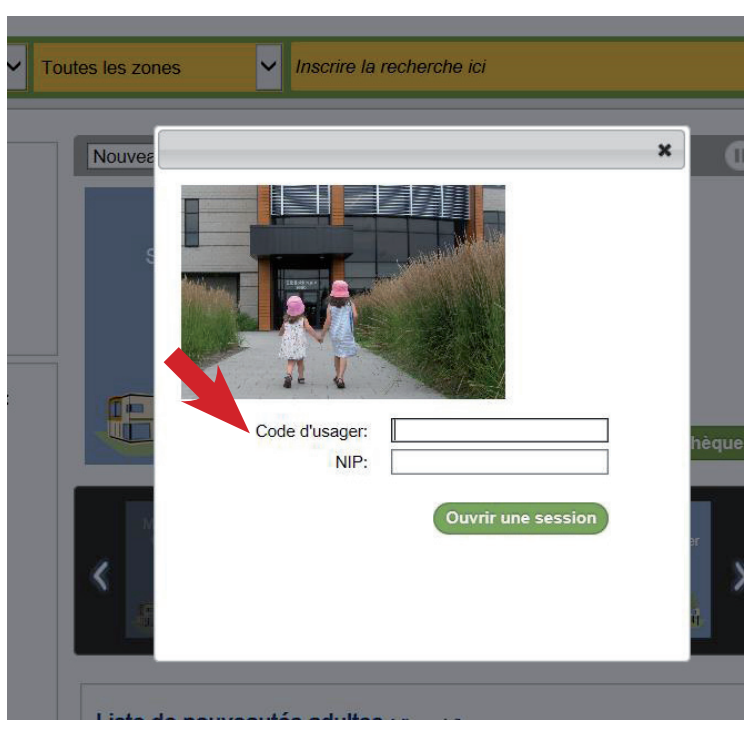

#### A. Renseignements personnels :

- Contient vos coordonnées personnelles;
- Vous pouvez également y modifier votre NIP;
  - a. Si vous ne vous souvenez plus de votre NIP ou si vous n'en possédez pas, adressez-vous au comptoir du prêt ou à l'aide au lecteur. Vous ne pouvez pas modifier votre NIP sans savoir celui qui vous avait été attribué initialement;
  - b. Votre NIP doit être composé d'un minimum de quatre chiffres ou lettres et d'un maximum de dix chiffres ou lettres.
- 3• Préférences

Bienvenue Parent, Marie-Hélène | Fermer la session | Mon dossier | Mes listes | Envoyer une demande | Coordonnées et horaire c

| Tout V                                                                              | outes les zones | ~            |         |          |
|-------------------------------------------------------------------------------------|-----------------|--------------|---------|----------|
| Renseignements personnels                                                           | Emprunts        | Réservations | Amendes | Demandes |
| Parent, Marie-Hélène                                                                |                 |              |         |          |
| Modifier le NIP                                                                     |                 |              |         |          |
| <sup>k</sup> NIP actuel:<br><sup>k</sup> Nouveau NIP:<br>*Confirmer le nouveau NIP: |                 |              |         |          |

#### **B. Emprunts**

#### ATTENTION : LES DATES DES SUSPENSIONS SONT INDIQUÉES SOUS LA FORME SUIVANTE : AA-MM-JJ

- 1 Indique l'état de votre dossier;
- 2 **Renouveler :** permet de renouveler vos documents en cochant dans la case appropriée et en appuyant sur ce bouton;
  - a. Un renouvellement ne s'effectuera pas si :
    - i. Vous avez des documents en retard;
    - ii. Le document emprunté est réservé par un autre usager;
    - iii. S'il y a des frais de plus de 3 \$ dans votre dossier.
- 3 Nombre de renouvellements : indique le nombre de fois que le document a été renouvelé;
- 4 Retour prévu : indique la date de retour du document (AA-MM-JJ);
- 5 Votre statut : indique l'état de votre dossier;
- 6 Si le renouvellement n'est pas possible, un message s'affiche.

|         | eigneme     | nts personnels Prêts 🖡 🗊 Réservations 🐨 🐨 Ame                                                      | endes                        |                        | Votre statut: En infraction | •       |
|---------|-------------|----------------------------------------------------------------------------------------------------|------------------------------|------------------------|-----------------------------|---------|
| ▼ Drêts | de la bib   | liothàgue                                                                                          |                              | )                      | Prêts                       |         |
|         |             | nonoque -                                                                                          |                              |                        | Retard:                     |         |
| Total   | des do      | cuments prêtés : 11                                                                                | _                            | _                      | , otal.                     |         |
| Do      | cumen       | ts en retard : 1                                                                                   | 3                            | 4                      |                             |         |
|         | Tout sélect | ionner Renouveler 2                                                                                | •                            | •                      | Réservations                | 111     |
| ۲       |             | Titre/auteur                                                                                       | Nombre de<br>renouvellements | Retour<br>prévu<br>(*) | Total:                      | and and |
|         |             | L'Espagnole et la Pékinoise                                                                        |                              |                        | Amondos                     |         |
| : 🖬     | ew Ha       | Roy, Gabrielle, 1909-1983                                                                          | 0                            | 15-02-02               | Montant total dû: \$        | 1       |
|         |             | Faire connaître et valoriser sa bibliothèque : communiquer avec les publics                        |                              |                        |                             |         |
|         | er B.       | Vidal, Jean-Marc 1957-<br>Échéance du renouvellement : ce document ne peut pas être<br>renouvelé.  | ···· 6                       | 15-02-26               |                             |         |
| -       |             | CSS : ["maîtrisez les feuilles de style de A à Z!"                                                 |                              |                        |                             |         |
|         | ew B.       | Basmaison, Fabien                                                                                  | 10                           | 15-03-04               |                             |         |
| 0       |             | Les aliments contre l'arthrite et l'arthrose : 72 aliments<br>antidouleur, 115 recettes gourmandes |                              | 15 00 01               |                             |         |
|         | HT Ba       | Fontaine, Rachel, 1946-                                                                            | 9                            | 15-03-04               |                             |         |
| _       |             | Le rôle des cochons                                                                                |                              |                        |                             |         |
|         | ew B.       | Bouchard, Camille, 1955- auteur                                                                    | 3                            | 15-03-04               |                             |         |
| -       |             | Supervision et direction des ressources humaines                                                   |                              |                        |                             |         |
|         | en II.      | Réhayem, Gérard-Philippe, 1952-                                                                    | 3                            | 15-03-04               |                             |         |

Vous avez également accès à l'historique de vos prêts : du plus ancien au plus récent.

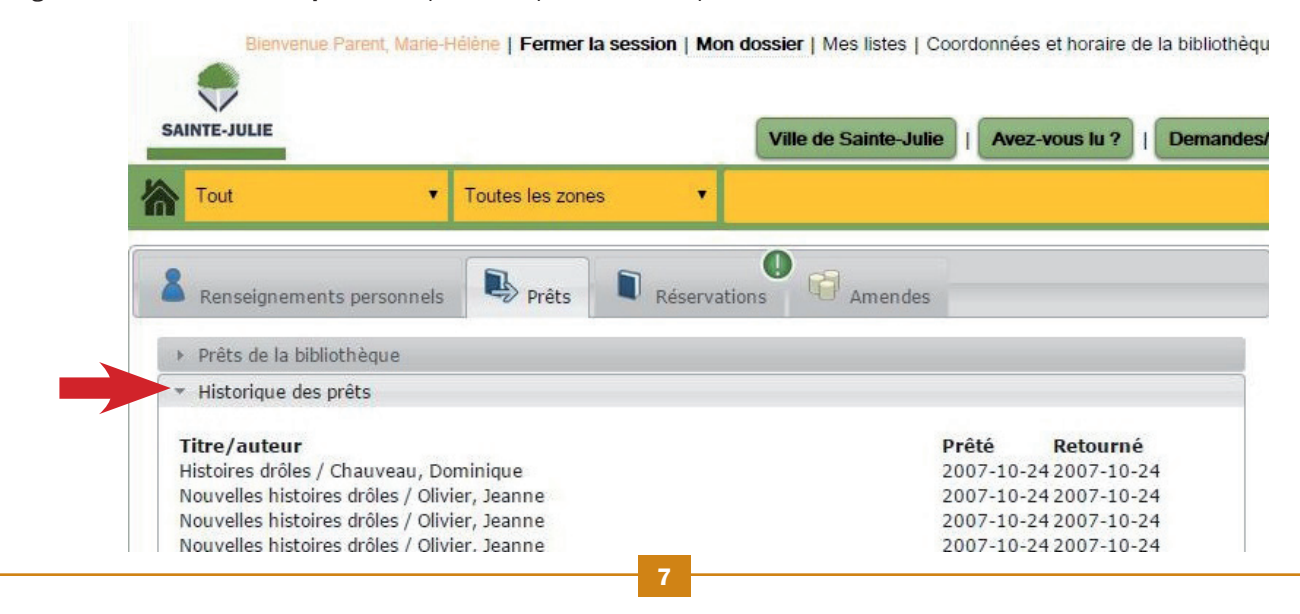

#### **C.** Réservations

- Statut : indique si les réservations sont disponibles ou en attente pour le prêt;
- 2 Place dans la file d'attente : indique le rang occupé dans la liste d'attente.

.....

Renseignements personnels

Titre/justification

Les Canadiens

Total dû

\$1.00

Amendes/blocages actuels

Raison

Retard

| Tout                            | Toutes les zones                                                                                                    |                                         |                                                                                                    |                             |                                            | Recherche                                             | Recherche                                       | avan              |
|---------------------------------|----------------------------------------------------------------------------------------------------|-----------------------------------------|----------------------------------------------------------------------------------------------------|-----------------------------|--------------------------------------------|-------------------------------------------------------|-------------------------------------------------|-------------------|
| Renseigner                      | nents personnels Prêts Réservati                                                                                                    | ons Ameno                               | 0<br>les                                                                                            |                             |                                            | Votre statut                                          | En infraction                                   |                   |
| <ul> <li>Réservation</li> </ul> | s de la bibliothèque                                                                                                    |                                         |                                                                                                    |                             |                                            | Prêts<br>Retard:                                      |                                                 |                   |
| ocuments                        | réservés : 21                                                                                                    |                                         |                                                                                                    |                             |                                            | Total:                                                |                                                 | 1                 |
| Dicnonil                        |                                                                                                    | 1                                       |                                                                                                    |                             |                                            |                                                       |                                                 |                   |
| Disponit                        | ble pour le pret : 1                                                                                                    |                                         |                                                                                                    |                             |                                            | Réservati                                             | ions                                            |                   |
| Tout sélec                      | DIE POUR le pret : 1                                                                                                    | servations Annuler                      | la suspension des<br>Succursale de                                                                  | réservatio                  | ns<br>Place<br>dans la                     | Réservati<br>Disponil<br>Total:                       | <b>ions</b><br>ble pour le prêt                 | it:<br>2          |
| Tout sélec                      | tionner (Annuler les réservations) Suspension de rés                                                                                                    | servations) Annuler<br>Statut 🔹         | la suspension des<br>Succursale de<br>cueillette :<br>()                                            | réservatio<br>Expire        | Place<br>dans la<br>file<br>d'attente      | Réservati<br>Disponil<br>Total:                       | ions<br>ble pour le prêt                        | it<br>2           |
| Tout sélec                      | Titre/auteur ()<br>Les acteurs ne savent pas mourir : récits d'un<br>urgentologue                                                                                             | Statut ()<br>Disponible pour le         | la suspension des<br>Succursale de<br>cueillette :<br>(*)<br>Bibliothèque<br>municipale de          | réservatio<br>Expire<br>(e) | Place<br>dans la<br>file<br>d'attente<br>e | Réservati<br>Disponii<br>Total:<br>Amendes<br>Montant | ions<br>ble pour le prêt<br>s<br>t total dû:    | it:<br>2<br>\$1.5 |
| Tout séleu                      | titonner Annuler les réservations Suspension de rés<br>Titre/auteur ()<br>Les acteurs ne savent pas mourir : récits d'un<br>urgentologue<br>Vadeboncoeur, Alain, 1963- auteur | Statut ()<br>Disponible pour le<br>prêt | la suspension des<br>Succursale de<br>cueillette :<br>Bibliothèque<br>municipale de<br>Sainte-Julie | réservatio<br>Expire<br>()  | Place<br>dans la<br>file<br>d'attente      | Réservati<br>Disponii<br>Total:<br>Amendes<br>Montani | ions<br>ble pour le prêt<br>s<br>t total dû: \$ | st:<br>2<br>\$1.5 |

#### **D.** Amendes

SAINTE-JULIE

/ille de Sainte-J

Tout

- 1 Onglet « Amendes/blocages actuels » :
  - Indique le montant de l'amende pour un livre remis en retard.

✓ Toutes les zones

Emprunts

Copyright 2015 SirsiDynix - Enterprise Versi

on 4 5

1

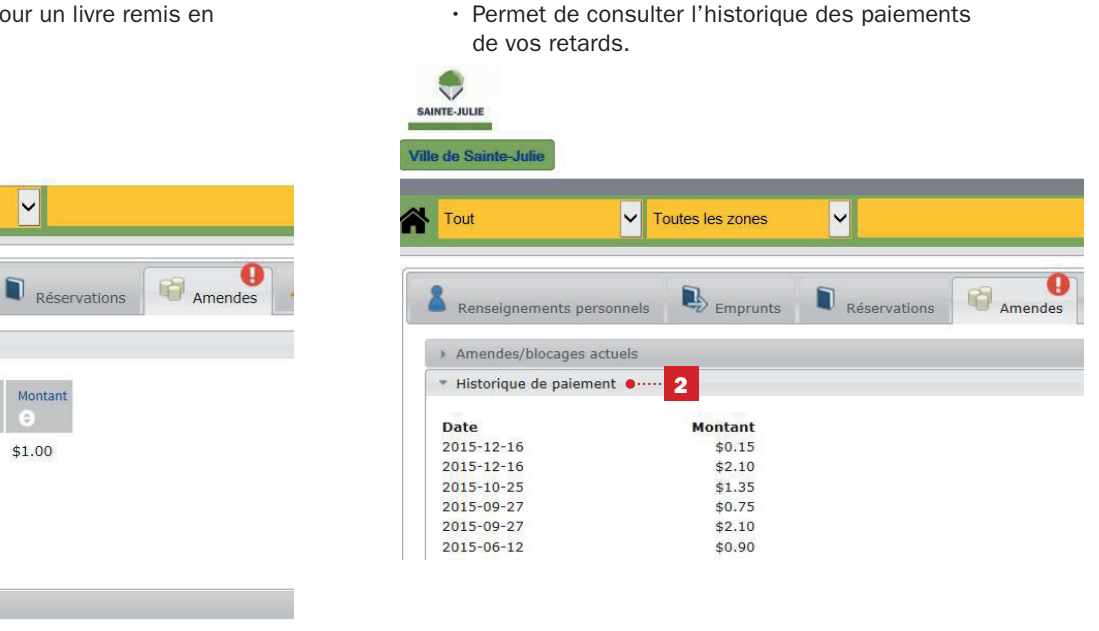

2 • Onglet « Historique de paiement » :

#### E. Demandes

Permet de consulter les demandes que vous avez effectuées (voir page 12).

F. Fermer une session

Historique de paiement

Pour vous déconnecter, n'oubliez pas de cliquer sur « **Fermer la session** ».

e**rmer la session | Mon dossier |** Mes listes | Coordonnées et horaire de la bibliothèque | Sélectionner la langue | 🍇 | 🔞 SAINTE-JULIE Demandes/suggestions Ville de Sainte-Julie Avez-vous lu ? Contactez-nous Toutes les zones Recherche avance Tout ۲ Votre statut: OK Prêts Amendes Réservations Renseignements personnels Prêts · Réservations de la bibliothèque 10 Total: Documents réservés : 21 Disponible pour le prêt : 1 Réservations Disponible pour le prêt: 1 Tout sélectionner Total: 21 Place dans la file d'attente Succursale de Expire Titre/auteur 💿 Statut 💿 cueillette : ۲ ۲ Amendes Montant total dú: \$0.00 Les acteurs ne savent pas mourir : récits d'un Bibliothèque Disponible pour le ! urgentologue municipale de Sainte-Julie 1 prêt Vadahan our Alain 1062 a 8

### **RÉSERVATION DE DOCUMENTS**

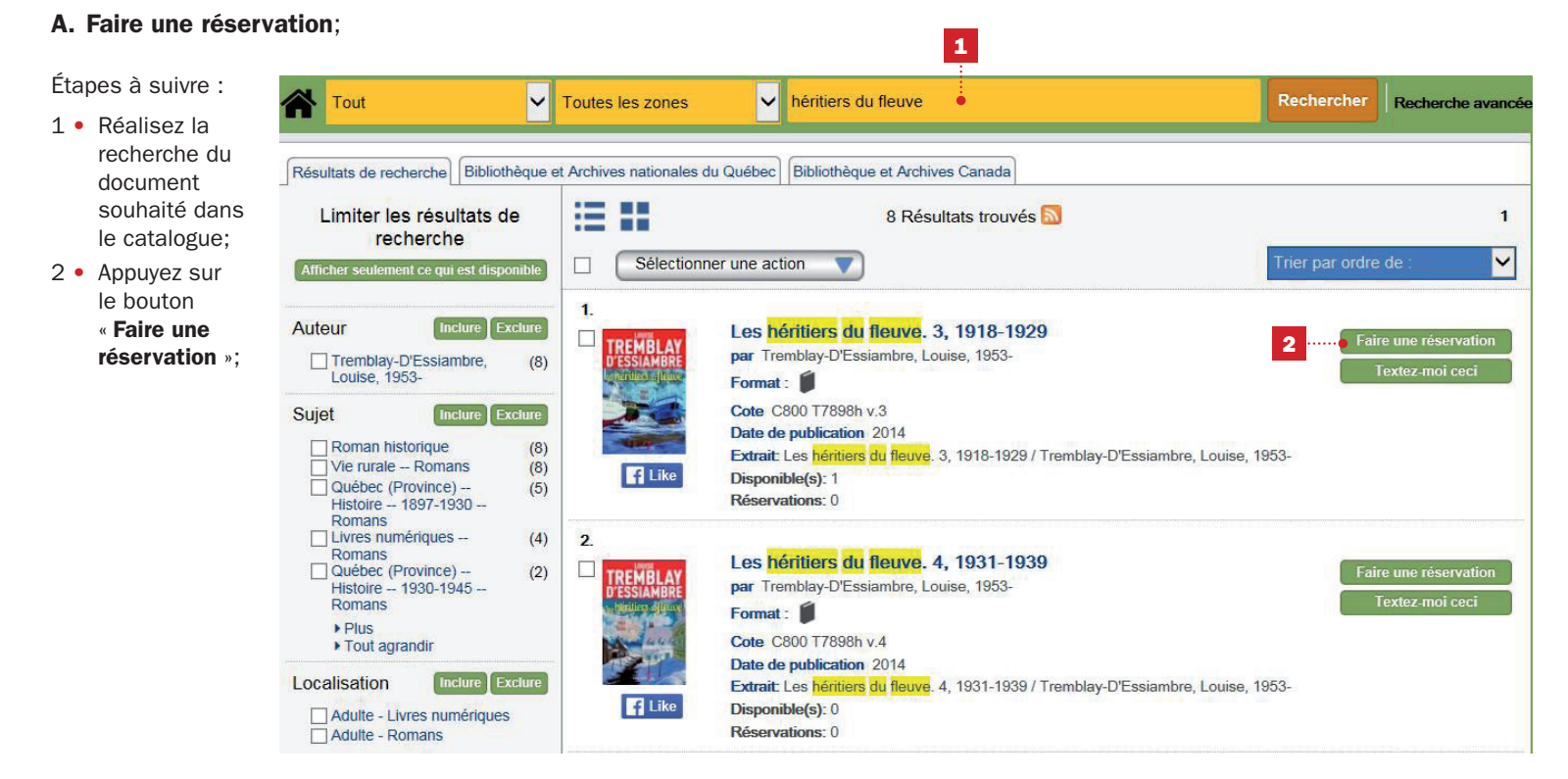

 Si vous n'êtes pas déjà connectés avec votre code d'usager, une fenêtre d'authentification apparaît, vous devez entrer votre code d'usager et votre NIP;

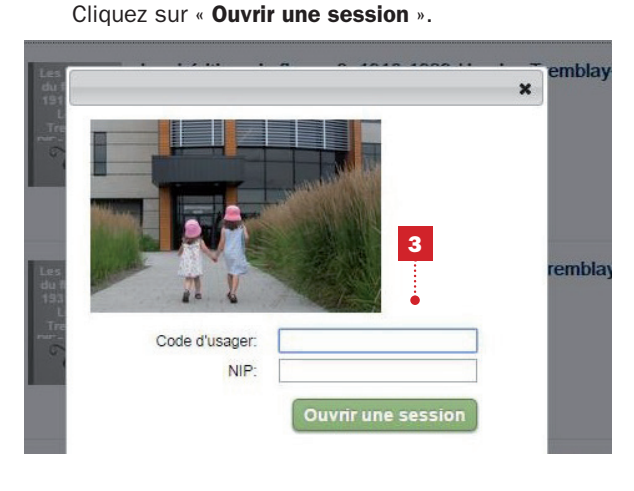

5 • Cliquez sur « **OK** ». La réservation est effective.

| itiers         | Titre                                 | ×      | Sélectionner une |
|----------------|---------------------------------------|--------|------------------|
| /e. 3,<br>1929 | Place Holds                           |        | × tez-m          |
|                | Titre                                 | Action | une ré           |
|                | Les héritiers du fleuve. 3, 1918-1929 | Réussi |                  |
|                | •0                                    | ĸ      |                  |
| 44             | 5                                     |        |                  |
| (s):0          |                                       |        |                  |

4 • Une nouvelle fenêtre apparaît. Vous devez confirmer la réservation en appuyant sur le bouton « **Faire des réservations** »;

| Anta                                  |                                           |
|---------------------------------------|-------------------------------------------|
| lace Holds                            |                                           |
| Titre                                 | Bibliothèque de retrait :                 |
| Les héritiers du fleuve. 3, 1918-1929 | Bibliothèque municipale de Sainte-Julie V |
| Faire o                               | 4                                         |
|                                       |                                           |
|                                       |                                           |
|                                       |                                           |

#### **B.** Annuler une réservation

Étapes à suivre :

- 1 Allez dans « Mon dossier » (au besoin, se référer à la section « Accès à votre dossier » de ce document);
- 2 Cliquez sur l'onglet « Réservation »;

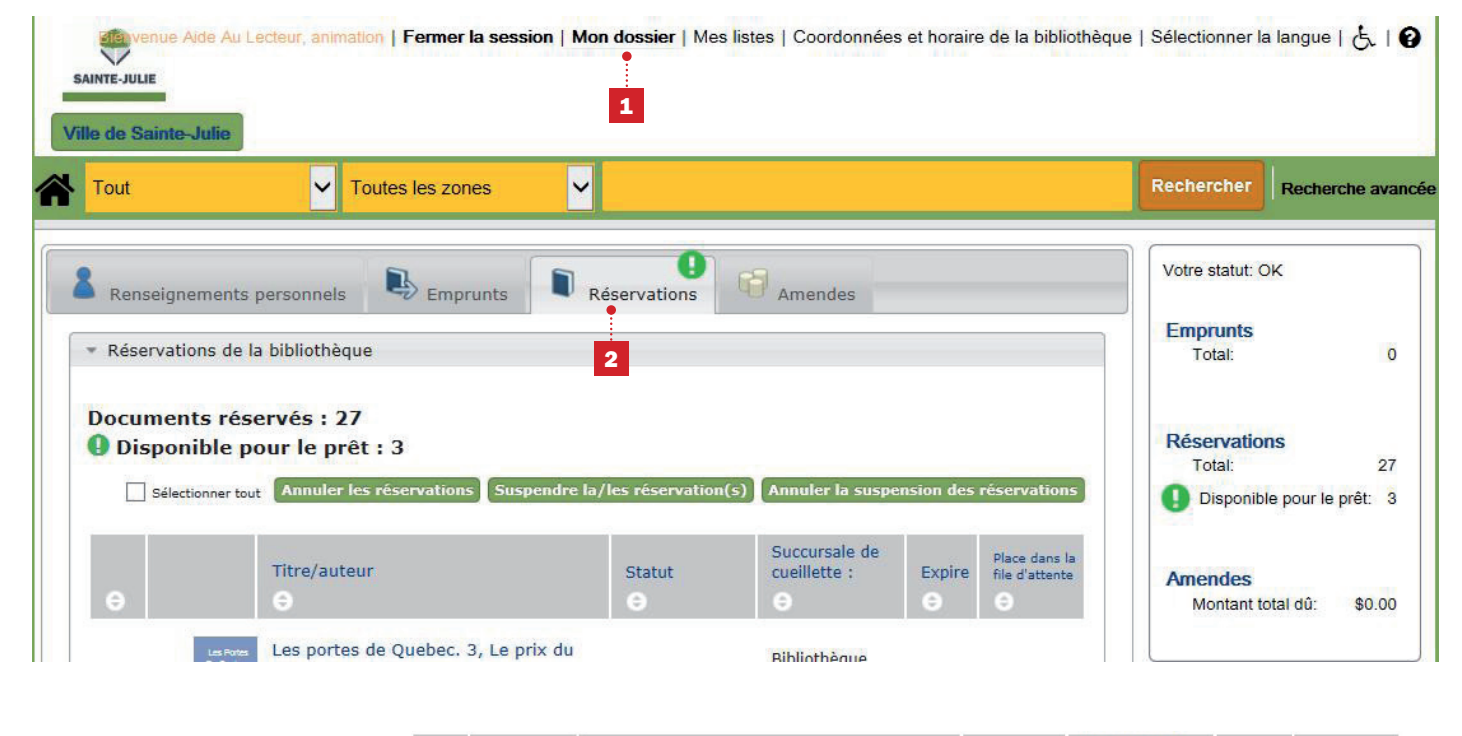

- Sélectionnez le livre dont vous voulez annuler la réservation en cochant la case reliée;
- 4 Cliquez sur l'option
   « Annuler les réservations ».

| e |                                  | Titre/auteur<br>€                                                   | Statut        | Succursale de<br>cueillette :                 | Expire     | Place dans la file d'attente |
|---|----------------------------------|---------------------------------------------------------------------|---------------|-----------------------------------------------|------------|------------------------------|
|   | Naufrage :<br>roman              | Naufrage : roman<br>Biz, 1974- auteur                               | En attente    | Bibliothèque<br>municipale de<br>Sainte-Julie |            | 7                            |
| 3 | La femme<br>qui fuit :<br>roman  | La femme qui fuit : roman<br>Barbeau-Lavalette, Anaïs, 1979- auteur | En attente    | Bibliothèque<br>municipale de<br>Sainte-Julie |            | 14                           |
|   | La file de<br>Broatyn :<br>roman | La fille de Brooklyn : roman<br>Musso, Guillaume, 1974- auteur      | En attente    | Bibliothèque<br>municipale de<br>Sainte-Julie |            | 25                           |
|   | Sélectionner tout                | Annu'er les réservations Suspendre la/les ré                        | éservation(s) | Annuler la suspe                              | ension des | réservations                 |

 5 Une fenêtre apparaît vous demandant de confirmer l'annulation. Cliquez sur « **Oui** » si tel est le cas.

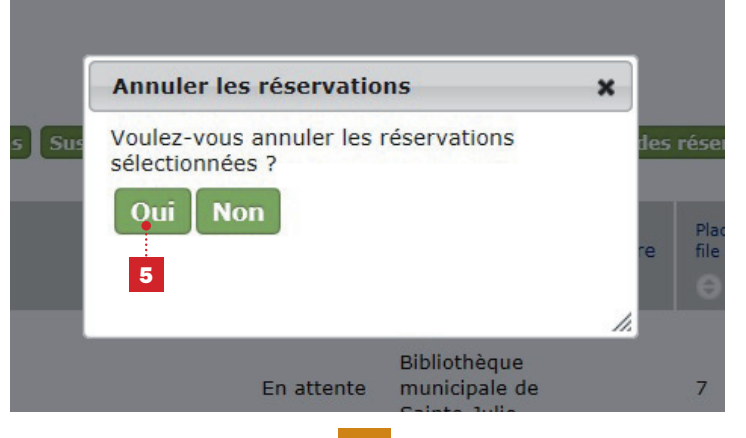

#### C. Suspension d'une réservation

Vous allez en vacances et vous craignez de manquer votre réservation. Faites une suspension.

- Aller dans « Mon dossier » (au besoin, se référer à la section « Accès à votre dossier » de ce document);
- 2 Sous l'onglet « Réservation »;
- Sélectionnez le livre dont vous voulez suspendre la réservation;
- 4 Cliquez sur le bouton « Suspendre les réservations »;
- 5 Une fenêtre vous apparaît vous demandant les dates de suspension;
- 6 Sélectionnez les dates désirées en cliquant les espaces « Date de début » et « Date de fin »;

7 • Cliquez sur le bouton « Suspendre »;

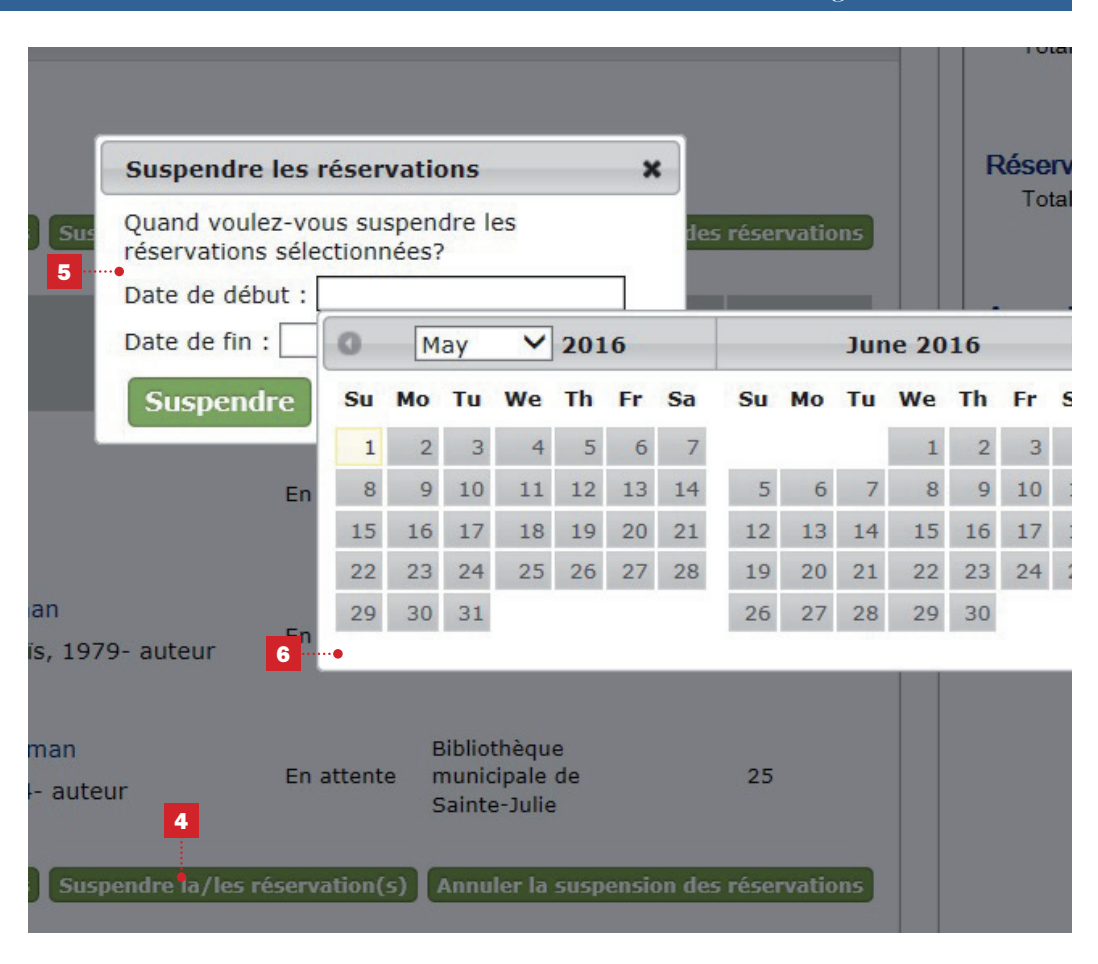

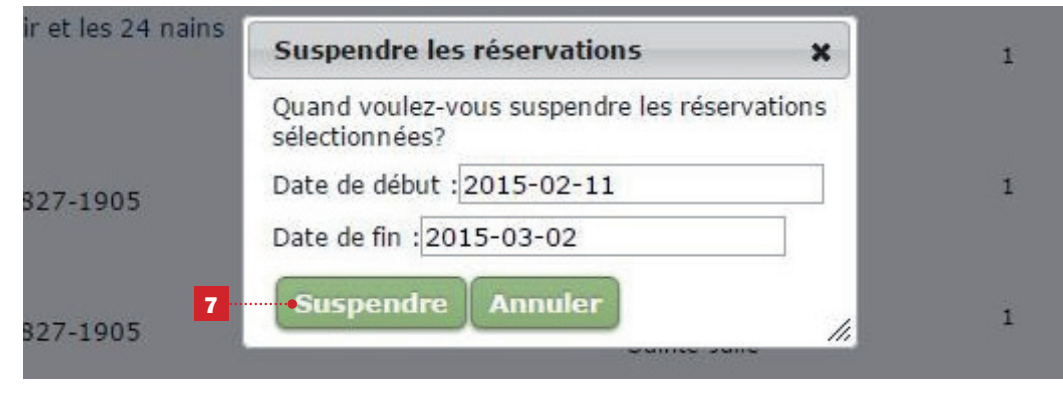

Un petit calendrier apparaîtra sur le côté gauche du titre de votre document suspendu :

- En positionnant la souris sur ce calendrier, les dates de suspension apparaîtront;
- ii. Vous pouvez annuler la suspension en sélectionnant le titre désiré (cochez la case reliée)et en cliquant sur le bouton « Annuler la suspension des réservations »;

Confirmez votre annulation de suspension.

#### ATTENTION : LES DATES DES SUSPENSIONS SONT INDIQUÉES SOUS LA FORME SUIVANTE : AA-MM-JJ

|       | Naufrage :<br>roman               | Naufrage : roman<br>Biz, 1974- auteur                               | En attente     | Bibliothèque<br>municipale de<br>Sainte-Julie |
|-------|-----------------------------------|---------------------------------------------------------------------|----------------|-----------------------------------------------|
|       | La temme<br>qui fuit :<br>roman   | La femme qui fuit : roman<br>Barbeau-Lavalette, Anaïs, 1979- auteur | En attente     | Bibliothèque<br>municipale de<br>Sainte-Julie |
|       | La file de<br>Brooklyn :<br>roman | La fille de Brooklyn : roman<br>Musso, Guillaume, 1974- auteur      | En attente     | Bibliothèque<br>municipale de<br>Sainte-Julie |
| élect | tionner tout                      | Annuler les réservations Suspendre la/les                           | réservation(s) | Annuler 1a suspensio                          |

n c

### **ENVOYER UNE DEMANDE**

En tout temps, vous pouvez faire une demande à la bibliothèque en suivant les étapes suivantes :

| <ol> <li>Cliquez sur<br/>« Envoyer une<br/>demande ».</li> </ol> | Ouv<br>SAINTE-JULIE<br>Ville de Sainte-Julie | r <b>ir une session</b>   Mon dossier   Mes I | istes   Envoyer une demande   Coordonné | es et horaire de la bibliothèque   Sélectionner | la langue   눈.   Ø |
|------------------------------------------------------------------|----------------------------------------------|-----------------------------------------------|-----------------------------------------|-------------------------------------------------|--------------------|
|                                                                  | Tout                                         | ✓ Toutes les zones                            | Inscrire la recherche ici               | Rechercher                                      | Recherche avancée  |

- 2 Si vous n'êtes pas déjà connecté avec votre code d'usager, une fenêtre d'authentification apparaît. Vous devez :
  - Inscrire votre code d'usager (les 14 chiffres en vert « code d'accès bibliothèque » de votre carte loisirs);
  - ii. Inscrire votre NIP (Numéro d'Identification Personnel);
  - iii. Cliquez sur « Ouvrir une session ».

Si vous ne connaissez pas votre NIP, vous pouvez faire la demande au comptoir du prêt ou à l'aide au lecteur.

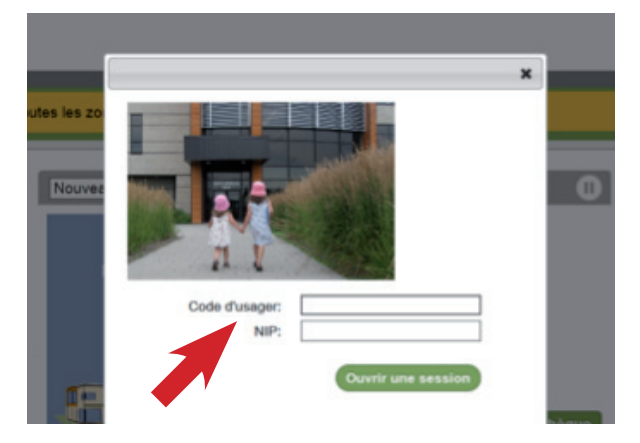

- A Sélectionnez le type de demande;
  - Les informations à inscrire dans le formulaire s'adapteront selon le type de demande.
- B Inscrivez votre demande;
- C Cliquez sur « Envoyer ».

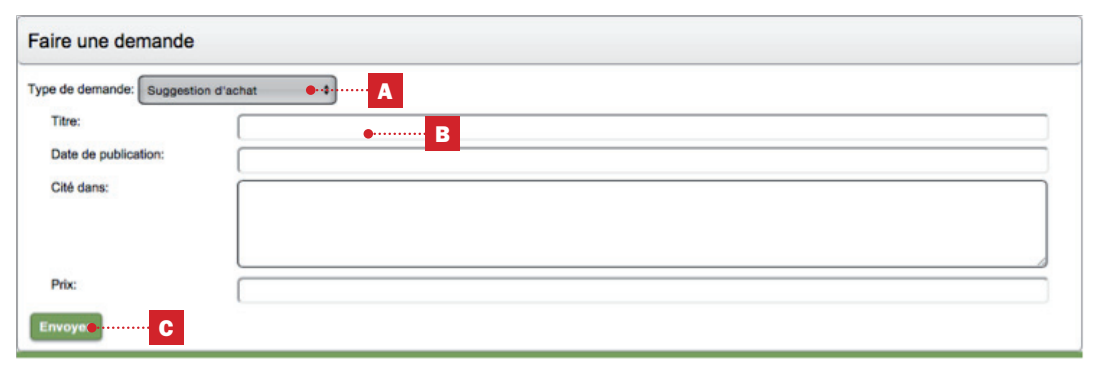

Il est possible de consulter les réponses aux demandes envoyées dans votre dossier d'usager sous l'onglet « **Demandes** ».

Allez dans « **Mon dossier** » (au besoin, se référer à la section « **Accès à votre dossier** » de ce document);

- D Sous l'onglet « Demandes »;
- E Sélectionnez la demande pour afficher la réponse;

Vous pouvez également modifier ou annuler une demande.

F • Cochez la demande;
 Sélectionnez l'option correspondante.

|                            | nements personnels                                                                                                    | Emprunts                                                                                                    | Réservations                                                                                                    | Amendes                                                                                                    | Demandes                                                                                                    |
|----------------------------|----------------------------------------------------------------------------------------------------|----------------------------------------------------------------------------------------------------|----------------------------------------------------------------------------------------------------|----------------------------------------------------------------------------------------------------|----------------------------------------------------------------------------------------------------|
| Modifier                   | Annuler                                                                                                    |                                                                                                    |                                                                                                    |                                                                                                    |                                                                                                    |
|                            |                                                                                                    |                                                                                                    |                                                                                                    |                                                                                                    |                                                                                                    |
| <ul> <li>Demand</li> </ul> | es E                                                                                                    |                                                                                                    |                                                                                                    |                                                                                                    |                                                                                                    |
| □ •Su                      | ggestion d'achat                                                                                                    |                                                                                                    |                                                                                                    |                                                                                                    |                                                                                                    |
|                            | Titre:                                                                                                    | Écrit avec le s                                                                                                    | ang de mon coeur - T                                                                                                    | ome 2                                                                                                    |                                                                                                    |
|                            | Date de                                                                                                    |                                                                                                    |                                                                                                    |                                                                                                    |                                                                                                    |
|                            | publication:                                                                                                    | Diana Gabaldo                                                                                                    | n                                                                                                    |                                                                                                    |                                                                                                    |
|                            | DEDLY.                                                                                                    | Banious La                                                                                                    | have liferit muse to a                                                                                                    | ana da man coou                                                                                                    | " Acrit par Diana                                                                                                  |
|                            | ajouté votre no<br>communiquero<br>pour venir le re                                                                                                    | om à la liste des r<br>ons avec vous par<br>éclamer. Vous ave<br>partir de notre ca                                                                                | éservations. Dès qu<br>téléphone et vous<br>ez également la pos<br>taloque, en suivant                                                                                                    | le le livre sera dis<br>disposerez de deu<br>sibilité de réserve<br>ces étapes : 1. R                                                                                                    | ponible, nous<br>ux jours ouvrables<br>er vous-même,<br>éaliser la recherche                                       |
|                            | directement à<br>du document s<br>julie.qc.ca/clie<br>l'ouvrage que v<br>droite de l'écra<br>inscrire votre r<br>que votre NIP<br>Faire une réseu<br>enregistrée, al<br>informations.v | ouhaité dans le c<br>ent/fr_CA/default<br>vous souhaitez ré<br>numéro d'usager<br>si vous n'êtes pas<br>rvation et ensuite<br>ler dans Mon dos<br>rous pouvez cont | atalogue http://bib<br>; 2. Lorsque la liste<br>server et cliquer su<br>une nouvelle fenêt<br>(numéro à 14 chiffr<br>; déjà dans votre do<br>OK; 5. Pour vérifie<br>sier, sous l'onglet R<br>scter le service de r | lio.ville.sainte-<br>des résultats s?a<br>r l'onglet Faire ur<br>tre apparaît et il v<br>es en vert sur vol<br>ossier; 4. Ensuite,<br>r si votre réservai<br>éservations. Pour<br>éférence sur les l | offiche, rep<br>ne réserval<br>ous sera p<br>tre carte lo<br>cliquer su<br>tion a été<br>de plus au<br>neures d'ou |

#### Recherche dans le catalogue « ENTREPRISE »

### PAGE D'ACCUEIL

L'icône de la maison permet de revenir en tout temps à la page d'accueil.

Vous avez également accès rapidement aux différentes informations offertes par la bibliothèque de Sainte Julie, sur les côtés droit et gauche de la page d'accueil du catalogue.

#### Côté gauche :

- 1 Ville de Sainte Julie : accès au site de la Ville de Sainte Julie;
- Informations générales : petite histoire de la bibliothèque;
- 3 Horaire et coordonnées;
- Règlements : informations sur l'abonnement, les retards et frais divers, les différents types de prêt;
- Services : description des différents services offerts (prêt de iPad, renouvellement, réservation, aide au lecteur, salles d'étude, etc.);

- 6 Prêt entre bibliothèques;
- 7 Activités d'animation : accès au programme d'animation de la bibliothèque;
- 8 Les services en lignes :
  - a. **Pretnumerique.ca** : plateforme de prêts de livres numériques;
  - Reponseatout.ca : service de référence en ligne (suggestions d'achat, questions, commentaires);
  - c. Ressources numériques : bases de données auxquelles est abonnée la bibliothèque.

- 9 Liens utiles :
  - a. Catalogue des bibliothèques : recherche simultanée dans tous les catalogues des bibliothèques du Québec;
  - b. Les contes en ligne : contes sur le Web pour les petits de 3 à 8 ans;
  - Facebook : compte Facebook de la bibliothèque;
  - Bookmyne : application pour accéder facilement au catalogue de la bibliothèque;
  - e. **Flickr** : photos de l'architecture de la bibliothèque.

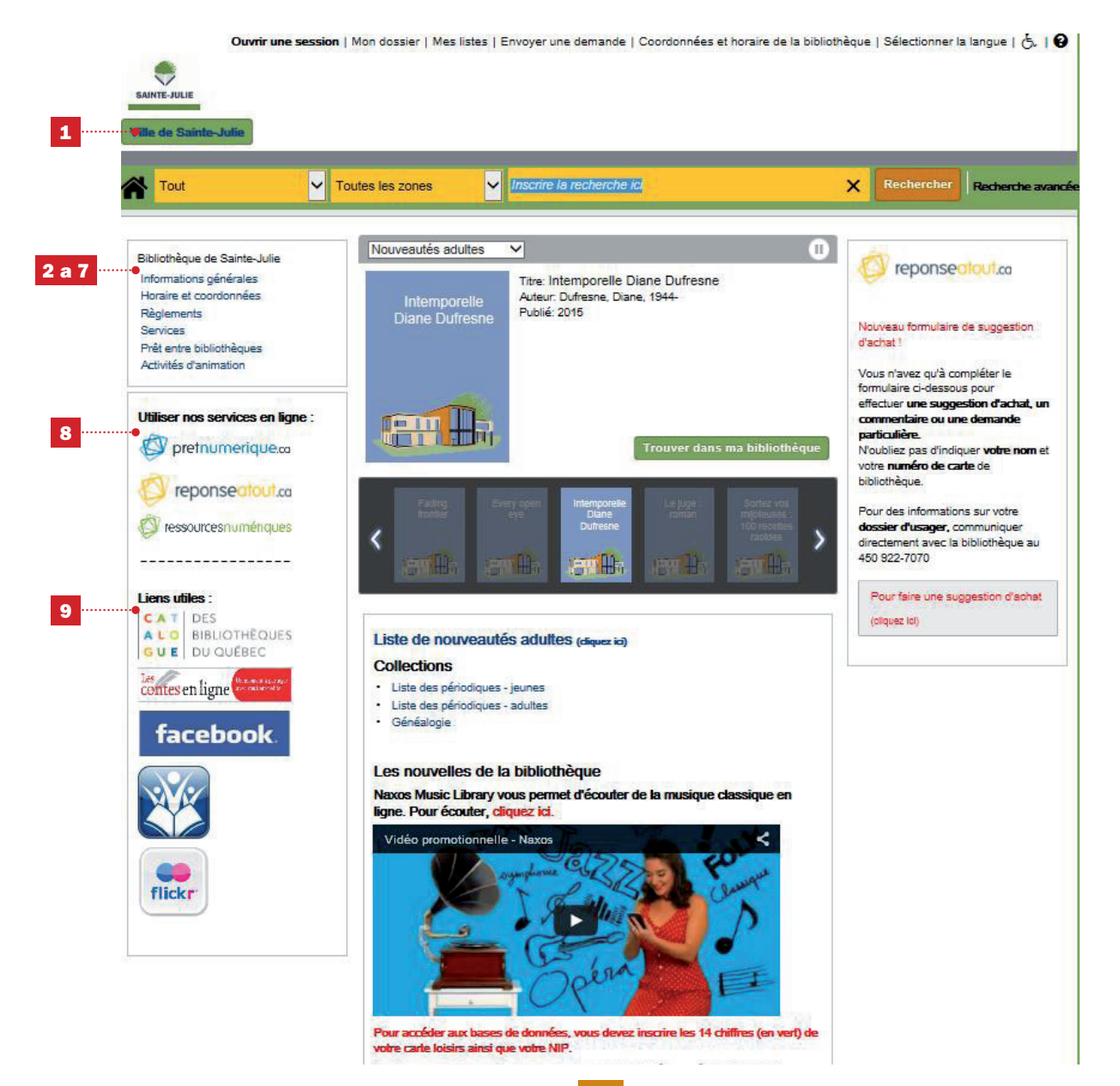

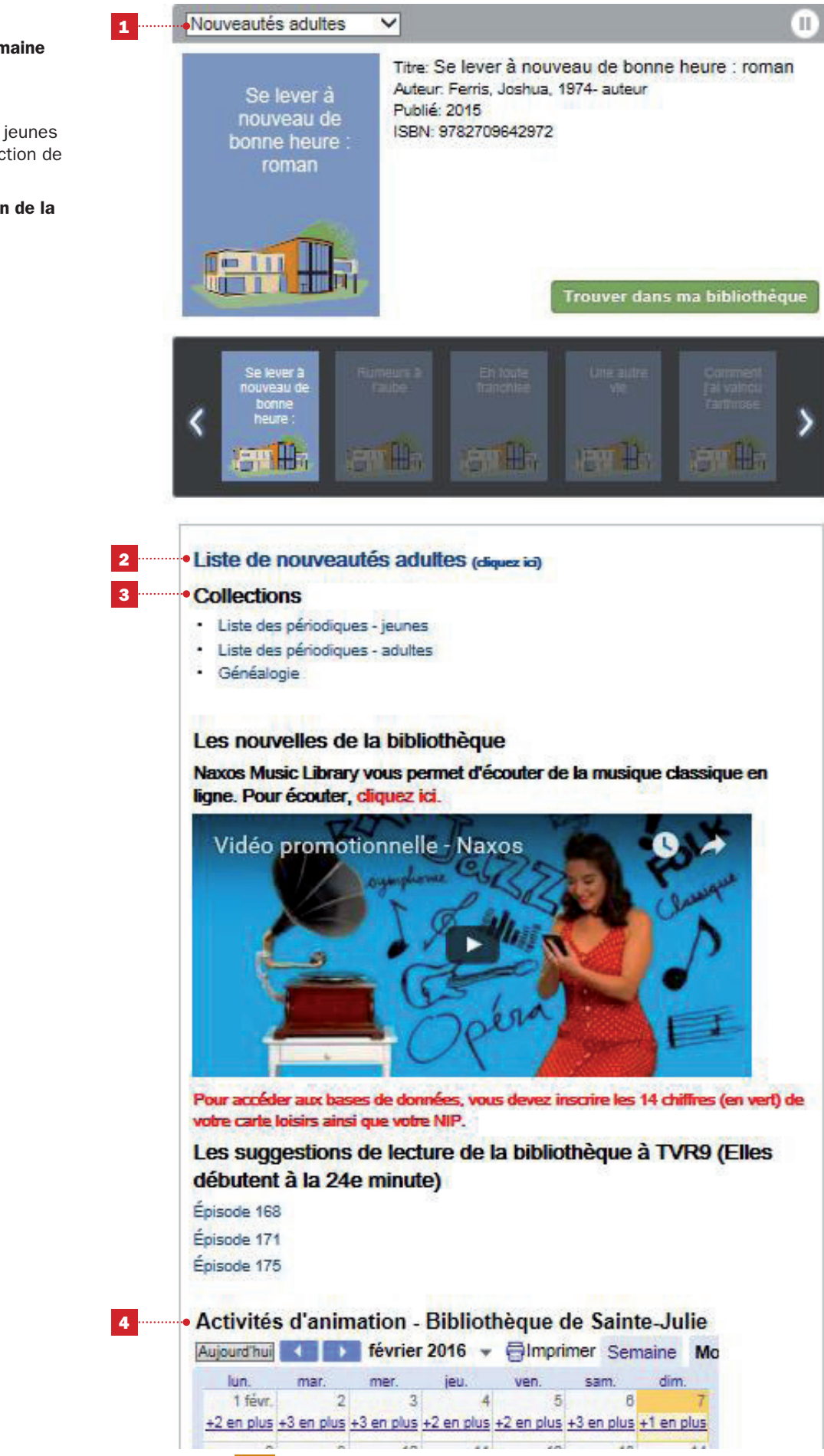

14

```
Au milieu :
```

- Carrousel des nouveautés de la semaine de la bibliothèque;
- 2 Liste des nouveautés adultes;
- Collections : listes des périodiques jeunes et adultes et du contenu de la collection de généalogie;
- 4 Calendrier des activités d'animation de la bibliothèque.

#### Côté droit :

 Explication du service de référence en ligne reponseatout.ca et lien vers le formulaire pour une suggestion d'achat, un commentaire ou une demande particulière.

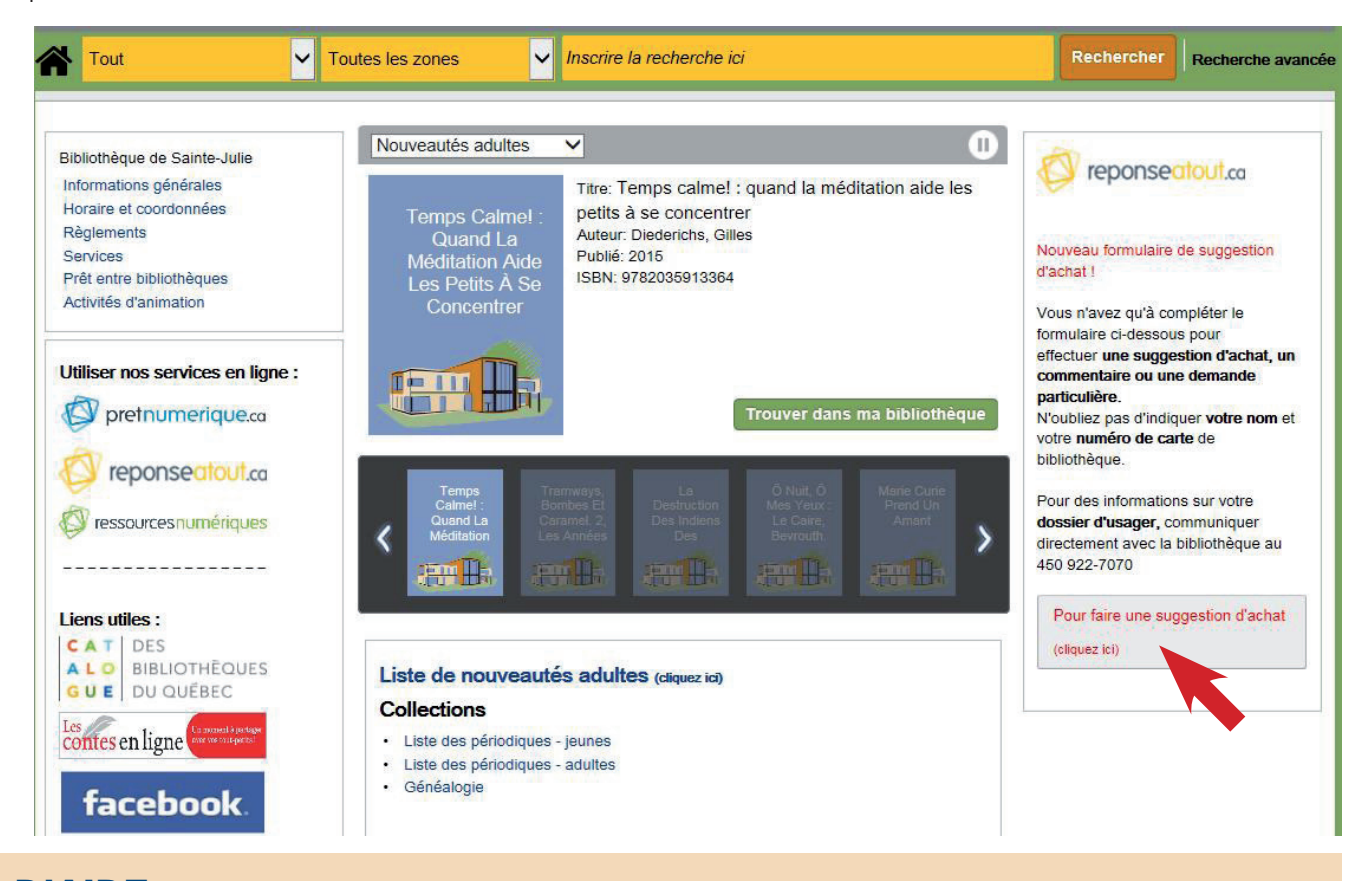

### **BESOIN D'AIDE**

En tout temps, vous pouvez accéder à de l'information en ligne sur Entreprise.

Pour ce faire, il suffit de cliquer sur l'hyperlien en forme de point d'interrogation situé en haut à droite de l'écran.

Pour toute autre question relative au catalogue Entreprise, n'hésitez pas à consulter le personnel de l'aide au lecteur ou à communiquer directement avec nous au 450 922-7070.

#### Bonne lecture!

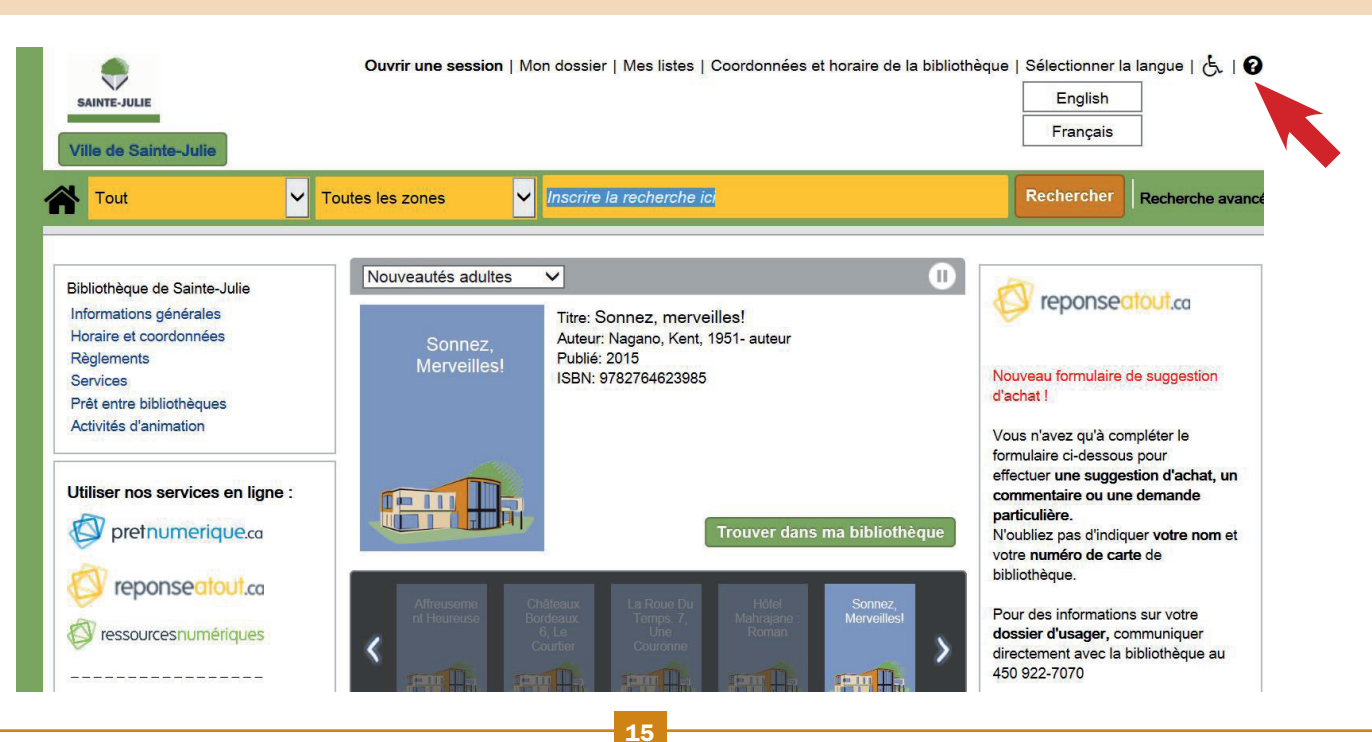